# 経営革新計画 電子申請システム 申請者向け 操作マニュアル ~フォローアップ・終了企業調査~

福井県 産業労働部 経営改革課

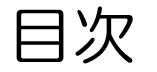

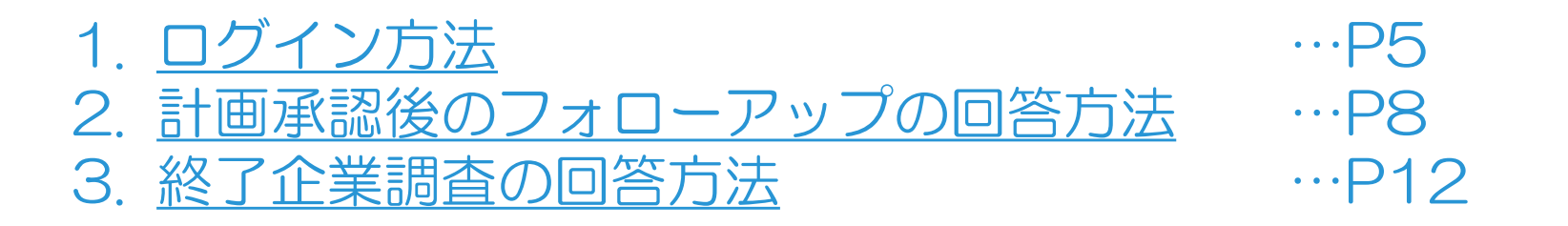

## 1. ログイン方法

2. 計画承認後のフォローアップの回答方法

3. 終了企業調査の回答方法

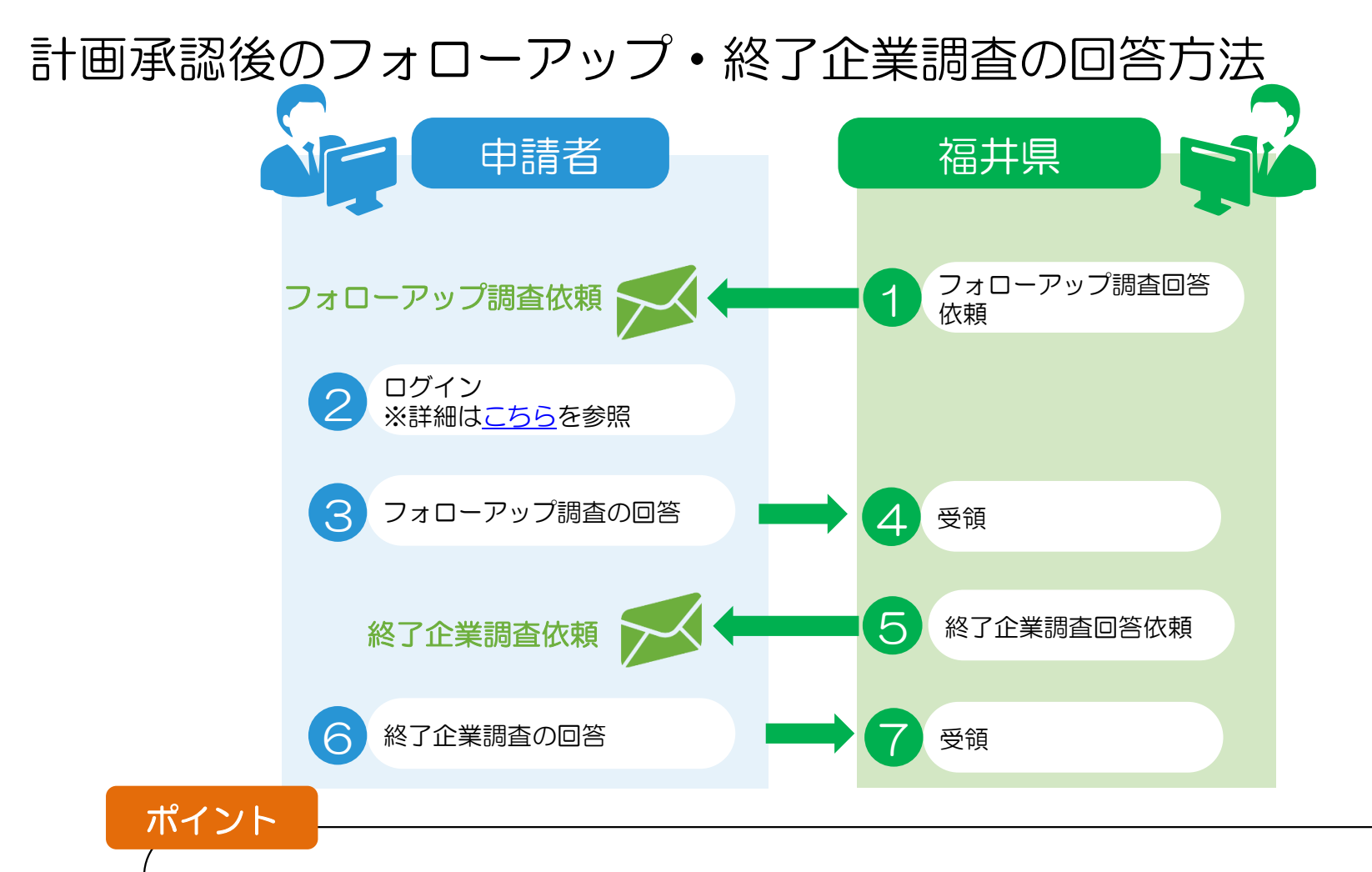

#### ■ログインアカウントについて 計画申請時に使用したアカウントにてシステムにログインしてください。

■フォローアップ・終了企業調査依頼時期

- ・フォローアップ調査:計画承認から約1~2年後
- ・終了企業調査:事業計画終了から約1年以内

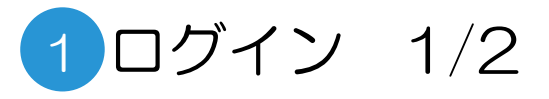

GビズID取得後の操作 ①ログイン

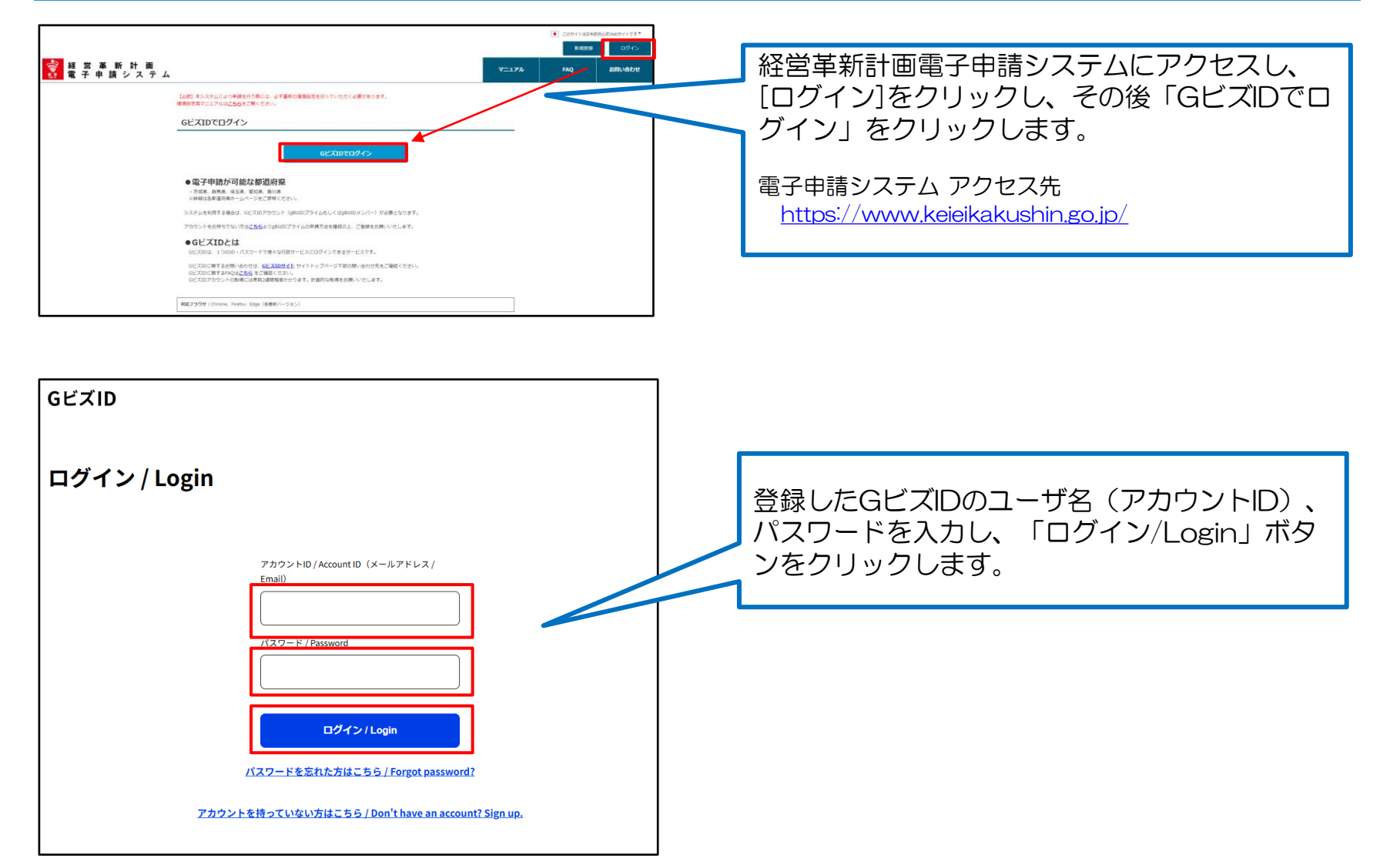

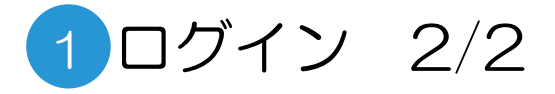

#### GビズID取得後の操作 ②ユーザ情報登録

| 本人情報変更           |        |                                        |                                         |             |                             |
|------------------|--------|----------------------------------------|-----------------------------------------|-------------|-----------------------------|
| ログインユーザ          | 17.eli | <b>信码入力</b> 内层建设 登禄男子                  |                                         | 初回ログイン時のみ   | 、ユーリ情報の豆球画面かり<br>必要車項を入力します |
| KS               | -      | 清人相由 0.4                               | 費売の成ら足は后申及び附原均を記載して<br><ださい。            | 我小で116900℃、 | 必安争項を八万しより。                 |
| 82165-19         | -      | 000000000                              | 第内の電話番号を記載してください。(内村<br>局乗り信記載をお聴いします。) |             |                             |
| バールプドレス          | -      | fx-jkk-st04@axy01.kdc.fujixertix.co.jp | ここで入力するメールアドレスが、ログイ<br>ンユーザーIDとなります。    |             |                             |
|                  |        | Ŧ 111 - 1111                           |                                         | / (登録元」後も、修 | 止は可能です)                     |
|                  |        | 新連行道 春存進 > 市区均村 儀法市西区                  |                                         |             |                             |
| 0.9              |        | 字・垂地等 みなとみらい2丁目2番1号構成ランドマークタワー20       | F.:                                     | -           |                             |
|                  |        | ×-×<br>88 •-•                          |                                         |             |                             |
| : 法人委号           |        | 4020501128776                          |                                         |             |                             |
| 這人名/羅考           |        | アーカイブ・アーティファク                          |                                         |             |                             |
| 代表教名/<br>信人事論主氏后 | -      | 18.人₩m/mb 0 -4                         |                                         |             |                             |
| 分期               |        |                                        |                                         |             |                             |
| 煤人/造人            |        | 造人                                     |                                         |             |                             |
|                  |        | 内留地道                                   |                                         |             |                             |

#### ログイン後トップ画面

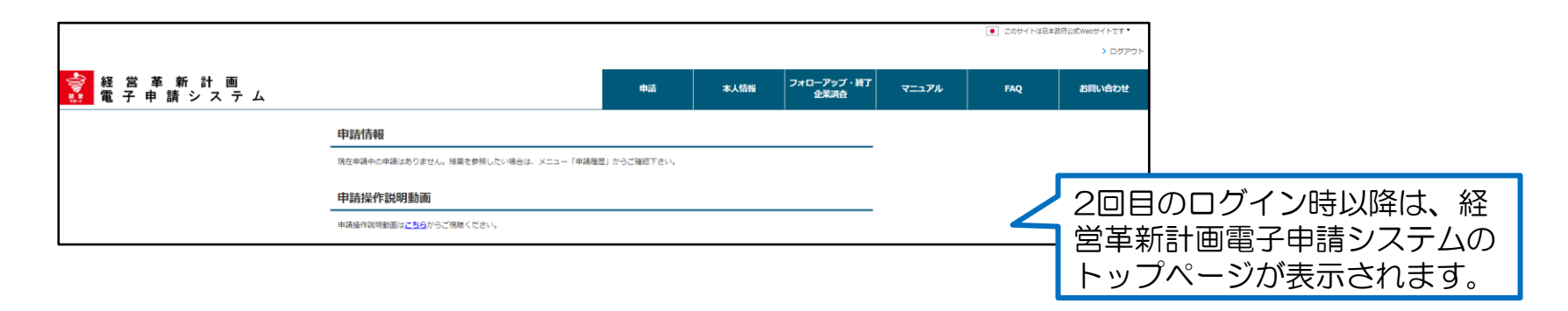

## 1. ログイン方法

## 2. 計画承認後のフォローアップの回答方法

3. 終了企業調査の回答方法

## 2フォローアップ調査の回答 1/3

#### ログイン後トップ画面

| <b>F</b>               |                                       |              |  |      |        |                     |                 |                           |      | <ul> <li>このサイトは日本</li> </ul> | 本政府公式Webサイトです ▼ | ו       |
|------------------------|---------------------------------------|--------------|--|------|--------|---------------------|-----------------|---------------------------|------|------------------------------|-----------------|---------|
|                        |                                       |              |  |      |        |                     |                 |                           |      |                              | > ログアウト         |         |
| ⋛ 経営革新計画<br>葉 電子申請システム |                                       |              |  |      | 申請     | 本人情報                | フォローアップ<br>企業調査 | が<br>NATIONAL<br>NATIONAL | ニュアル | FAQ                          | お問い合わせ          |         |
|                        | 申請情報                                  |              |  |      |        |                     |                 | V                         | _    |                              |                 |         |
|                        | 1件中1件~1件まで表示<br>委付番号 申請区分 申請日 申请スデータス |              |  |      | 97     | < < 1 > >><br>最終更新日 |                 |                           | X    | - コーから[フ                     |                 | コーアップ・  |
|                        | 西班                                    | 交更申請         |  | 一時保存 | 2024年0 | 16日                 | >>              | 終了                        | 企業   | ·<br>調査]ら                    | ップをクリ           | リックします。 |
|                        | □<br>申請操作説明動                          |              |  |      |        |                     |                 |                           |      |                              |                 |         |
|                        | 申請操作説明動画は <u>こ</u> ま                  | 56からご視聴ください。 |  |      |        |                     |                 |                           |      |                              |                 |         |
|                        | お知らせ                                  |              |  |      |        | 成法                  | らせ一覧 >          |                           |      |                              |                 |         |
|                        | 現在お知らせ情報はあり                           | )ません。        |  |      |        |                     |                 |                           |      |                              |                 |         |
|                        | システムメンテ                               | ナンス          |  |      |        | 成法                  | らせ─覧 >          |                           |      |                              |                 |         |
|                        | 現在メンテナンス情報に                           | 切りません。       |  |      |        |                     |                 |                           |      |                              |                 |         |

## 「フォローアップ・終了調査」クリック時のフォローアップ・終了企業調査選択画面

|                         |                                                                                                    |                                                                                                    | <ul> <li>このサイトは日本教研込式Webサイトです。</li> <li>&gt; ログアウト</li> </ul>                 |
|-------------------------|----------------------------------------------------------------------------------------------------|----------------------------------------------------------------------------------------------------|-------------------------------------------------------------------------------|
| ☆ 呂 単 新 訂 画<br>電子申請システム | フォローアップ・終了企業調査対象申請一覧<br>フォローアップ・終了企業調査対象申請一覧<br>以下のフォローアップ・終了企業調査対象申請一覧の中から、フォローアップ・終了企業調査を入力した<br>い、<br>1件中1件〜1件まで表示<br>No フォローアップ講査 フォローアッ 終了企業調査 終了企業<br>調査方 受付番号 | 申請     本人情報     フォローアップ・探了<br>企業済合       いバのフォローアップ・探了企業現意に進むボタンを押下してくださ       <<<<<1>>>>       甲請E:0     甲請日     ステータス     承認日 | 上部メニューから「フォロー<br>アップ・終了企業調査」タブを<br>クリックすると、フォローアッ<br>プ・終了企業調査選択画面が表<br>示されます。 |
|                         | 1<br>フォローアップ<br>講習に進む<br>1代中1件~1行まで表示                                                                                                    | 93 安要申請 2024年07月22日 承認<br><< < 1 > >>>                                                                                          | 「フォローアップ調査に進む」<br>ボタンをクリックし、入力に進<br>みます。                                      |

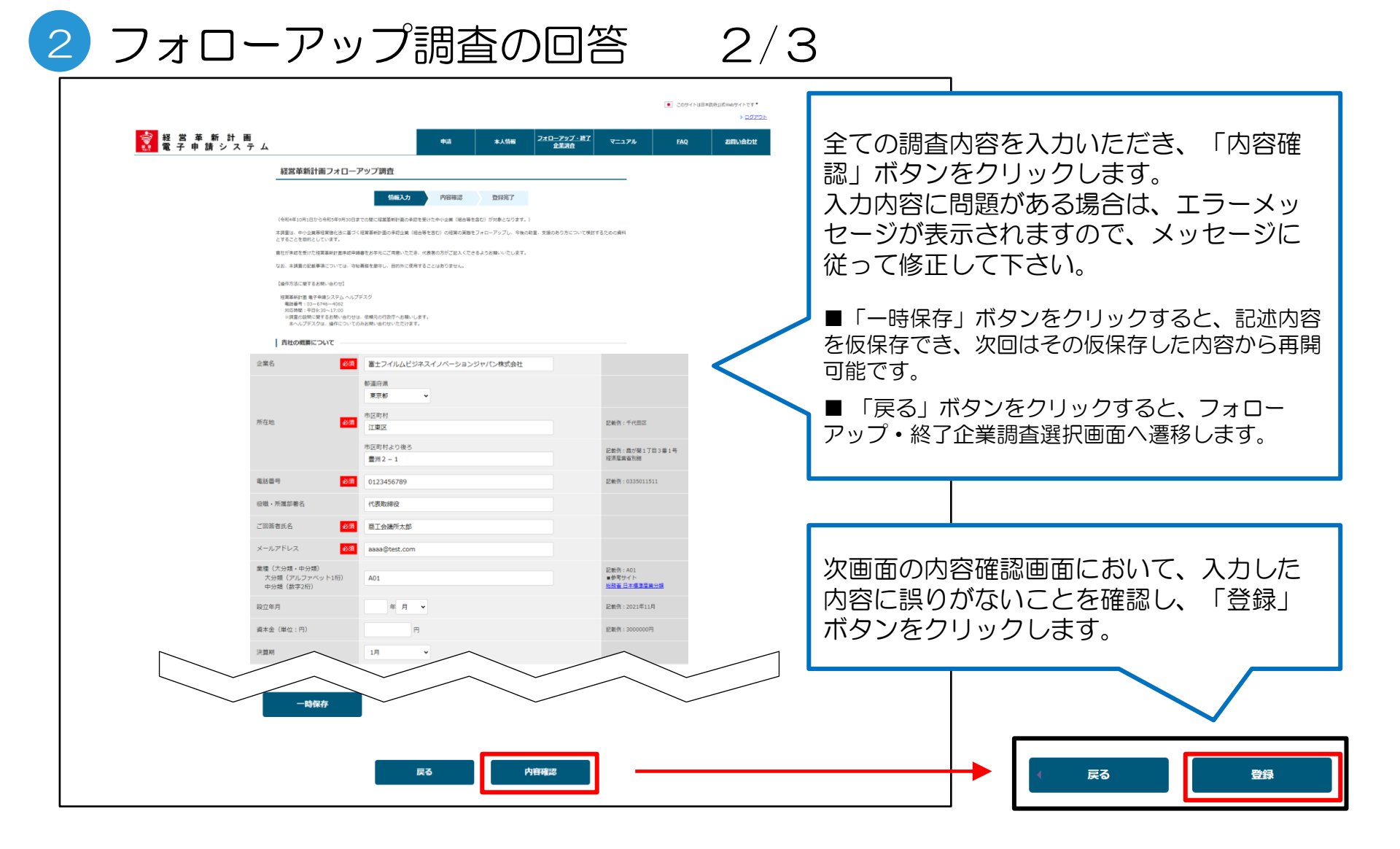

# 2フォローアップ調査の回答 3/3

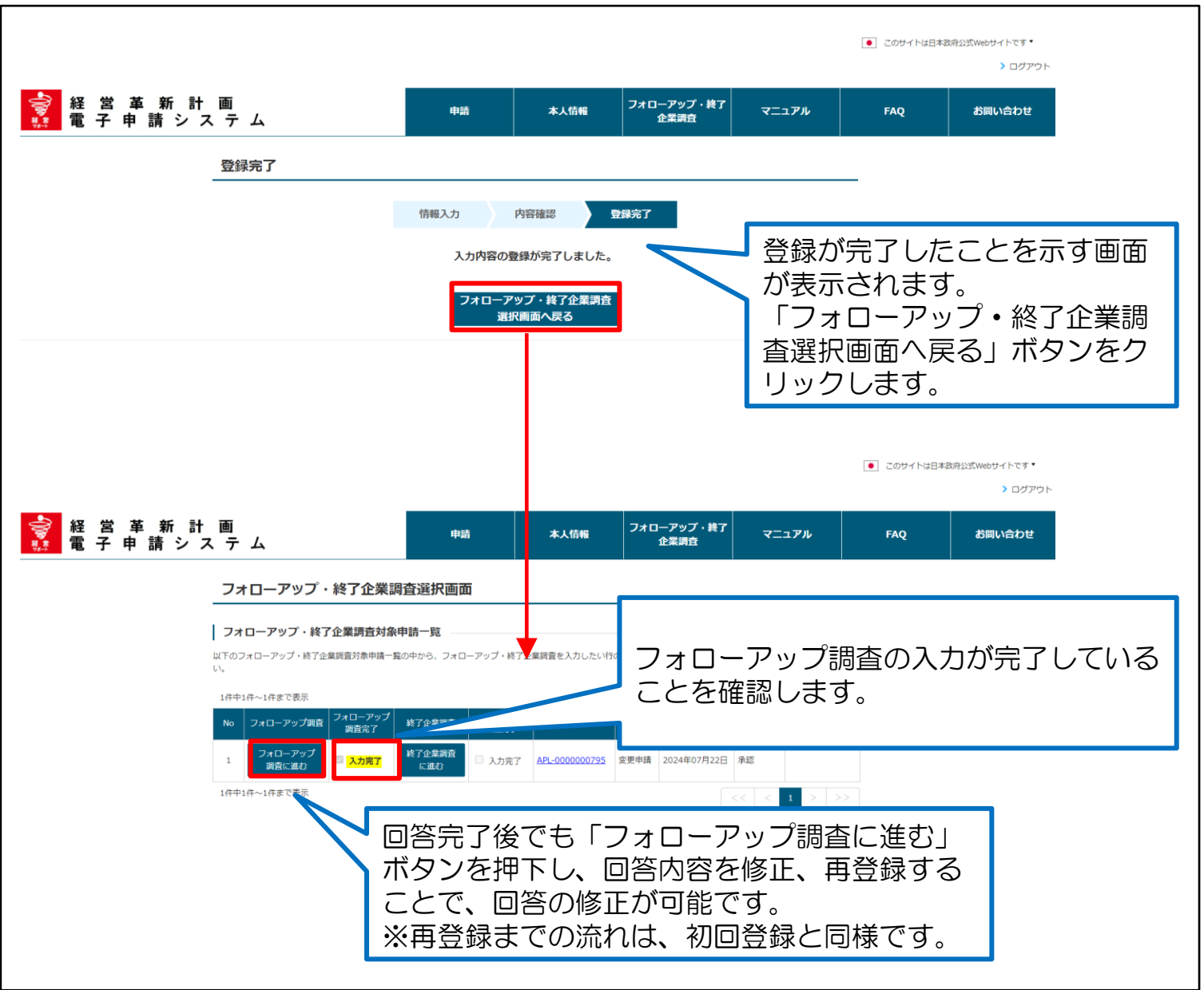

# ログイン方法 計画承認後のフォローアップの回答方法 納フへ世界本の回答す法

3. 終了企業調査の回答方法

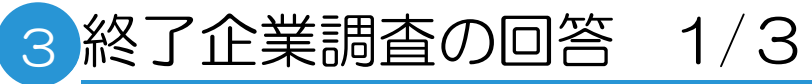

#### ログイン後トップ画面

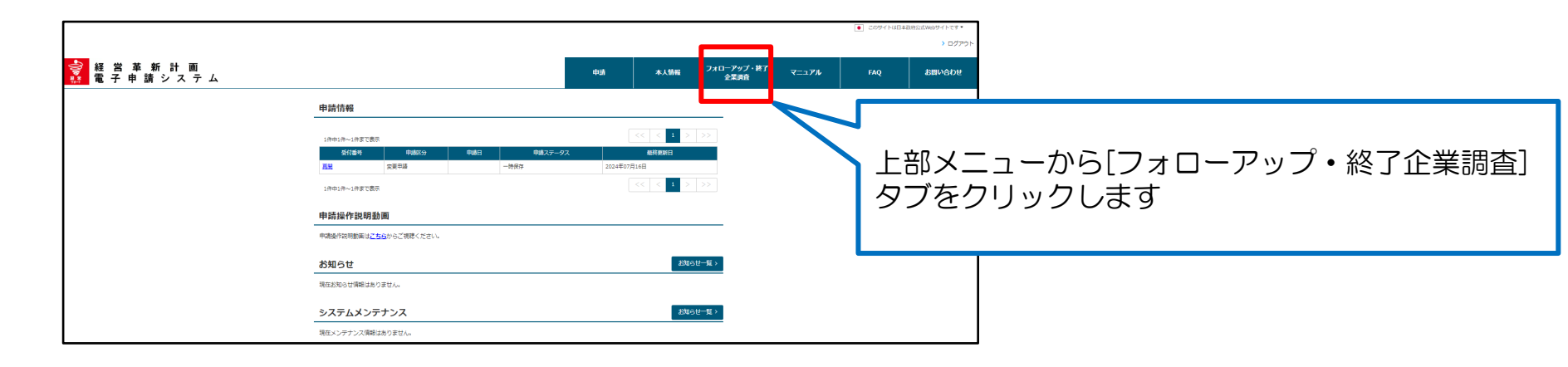

### 「フォローアップ・終了企業調査」クリック時の調査選択画面

|                                                   |                                               |                         |                   | <ul> <li>このサイトは日本目</li> </ul> | 時公式Webサイトです▼<br>▶ ログアウト |                             |
|---------------------------------------------------|-----------------------------------------------|-------------------------|-------------------|-------------------------------|-------------------------|-----------------------------|
| ⋛ 経営革新計画<br>電子申請システム                              | 申請                                            | 本人情報 フォローアップ<br>企業調査    | ・終了 マニュアル         | FAQ                           | お問い合わせ                  |                             |
| フォローアップ                                           | ・終了企業調査選択画面                                   |                         |                   |                               | 下党人                     | ニューから「フォローアップ・級了企業          |
| <b>  フォローアップ・純</b><br>以下のフォローアップ・続了<br>い。         | <b>了企業調査対象申請一覧</b><br>企業調査対象申請一覧の中から、フォローアップ・ | ※了企業調査を入力したい行のフォローアップ・終 | 了企業調査に進むボタンを押下してく | <i>t</i> čć                   | 調査」                     | タブをクリックすると、フォローアッ           |
| 1件中1年~1作まで表示<br>No フォローアップ第                       | フォローアップ 終了企業調査 終了企<br>調査完了 終了企業調査 調査完         | 業 受付番号 申請区分 申請          | <                 | >>                            | ノ・怒                     | 2」 正美調査選択回回の衣示されま9。         |
| 1         フォローアップ<br>調査に進む           1停中1倍~1倍まで表示 | ◎ 入力完了<br>「ご進む<br>○ 入力完了」<br>○ 入力完了<br>○ 入力   | APL-0000000795          | 7月22日 承認          | >>                            | 「紁了                     | '企業調査に進む」ボタンをクロックト          |
|                                                   |                                               |                         |                   |                               | 入力に                     | 正未調査に定む」ホランセンリソンし、<br>進みます。 |

3終了企業調査の回答 2/3

| 経営革新計画         中級         未人低倍         21コニアン・パズ         マニュアル         600           建営車新計画検了企業調査          6個人力         内容器         登場第了 | <ul> <li>全ての調査内容を入力いただき、「内容確認」<br/>ボタンをクリックします。</li> <li>入力内容に問題がある場合は、エラーメッセージが表示されますので、メッセージに従って修正して下さい。</li> <li>「一時保存」ボタンをクリックすると、記述内容を仮保存でき、次回はその仮保存した内容から再開可能です</li> <li>「戻る」ボタンをクリックすると、フォローアップ・終了企業調査選択画面へ遷移します。</li> </ul> |
|----------------------------------------------------------------------------------------------------|----------------------------------------------------------------------------------------------------|
| 田15 出版計画版で後に新たな経営業新計画に取り組んでいますか。     西当 でもあった10 国際して下24      「                                                                           | 次画面の内容確認画面において、入力した内容に誤りがないことを確認し、「内容確認」ボタンを<br>クリックします。                                                                                                    |

## 3終了企業調査の回答 3/3

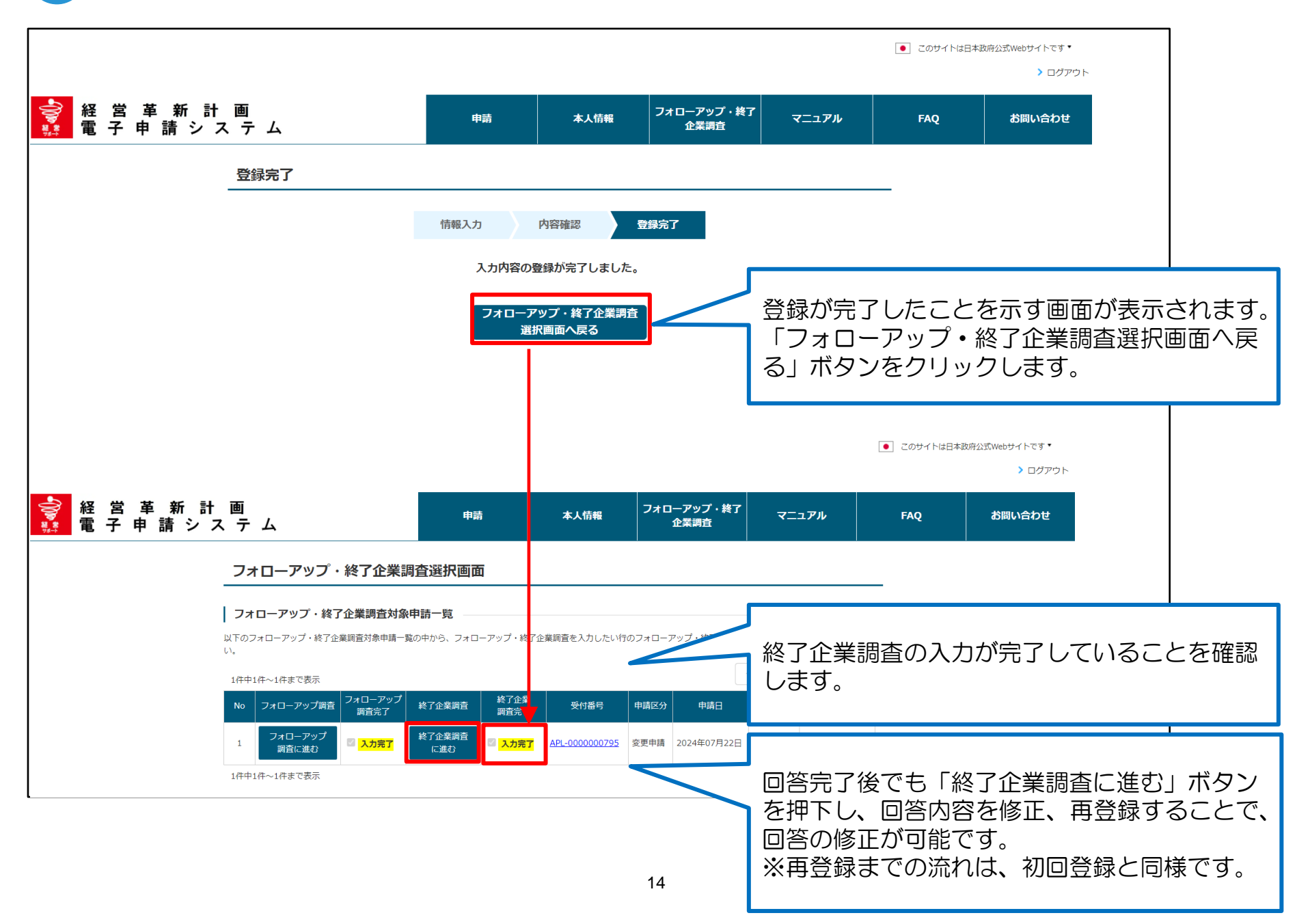